| Contraction L&T Infotech | Creation of Bankr Master | Sail<br>The second second s |  |  |
|--------------------------|--------------------------|----------------------------------------------------------------------------------------------------|--|--|
| Port Department          |                          |                                                                                                    |  |  |
| Responsibility           |                          |                                                                                                    |  |  |
| Transaction Code         | FI01, FI02, FI03         |                                                                                                    |  |  |

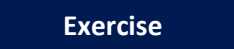

| Create Bank Master  | FI01 |  |
|---------------------|------|--|
| Change Bank Master  | FI02 |  |
| Display Bank Master | F103 |  |

#### Tasks

Use the appropriate procedure and data provided to complete the following tasks:

- 1. Creation of Bank master
- 2. Change Bank master
- 3. Display Bank master

#### 1. Creation of Bank master

To create a Vendor master, access the transaction using one of the options below:

| SAP R/3 Menu Path | Financial Accounting ->Bank-> Master Data->Bank Master<br>Record> Create |
|-------------------|--------------------------------------------------------------------------|
| Transaction code  | FI01                                                                     |

The following screen displays:

| L&T Infotech     | Creation of Bankr Master | VECTORE TRUE TOUCH |  |  |  |
|------------------|--------------------------|--------------------|--|--|--|
| Port Department  |                          |                    |  |  |  |
| Responsibility   |                          |                    |  |  |  |
| Transaction Code | FI01, FI02, FI03         |                    |  |  |  |

| Bank                 | Goto  | Extras               | Environm | ent S <u>y</u> si | tem <u>H</u> elp |            |
|----------------------|-------|----------------------|----------|-------------------|------------------|------------|
| <b>Ø</b>             |       |                      | ٦        | ا 🛛 ۱             | C 🙆 🔇            | )   🗅 🖨 (🎝 |
| Creat                | te Ba | n <mark>k :</mark> l | nitial S | creer             | 1                |            |
|                      |       |                      |          |                   |                  |            |
|                      |       |                      |          |                   |                  |            |
|                      |       |                      |          |                   |                  |            |
| Bank Cou<br>Bank Key | intry |                      |          | B                 |                  |            |
|                      |       |                      |          |                   |                  |            |
|                      |       |                      |          |                   |                  |            |
|                      |       |                      |          |                   |                  |            |

1. Enter the data as per the table given below

| Field Content | Description                                                                       | R/O* | Field Values |
|---------------|-----------------------------------------------------------------------------------|------|--------------|
| Bank Country  | Bank Country : Bank Country<br>Shall be picked from the drilled<br>down Select IN | R    | IN           |
| Bank Key      | Specifies that the Bank Key Based<br>on the key to be created                     | R    | HDFC0001     |

\* R - Required, O - Optional

| L&T Infotech     | Creation of Bankr Master | VE SEGURALALALE PER TA LET CALL |
|------------------|--------------------------|---------------------------------|
| Port Department  |                          |                                 |
| Responsibility   |                          |                                 |
| Transaction Code | FI01, FI02, FI03         |                                 |

| Bar                          | nk | Goto | Extr <u>a</u> s | Environm | ent | Sys | tem | Help |   |   |    |   |
|------------------------------|----|------|-----------------|----------|-----|-----|-----|------|---|---|----|---|
| <b>Ø</b>                     |    |      |                 | 1        | ٩   | 81  | C   | 🙆 🐼  | 🗳 | 尙 | 68 | 🖏 |
| Create Bank : Initial Screen |    |      |                 |          |     |     |     |      |   |   |    |   |

| Bank Country | IN       |   |
|--------------|----------|---|
| Bank Key     | HDFC0001 | đ |
|              |          |   |
|              |          |   |

2. Click 🥙 (Enter).

| L&T Infotech     | Creation of Bankr Master | V CONSIGNATION OF CONSIGNATION OF CONSIGNATICON OF CONSIGNATICON OF CONSIGNATION OF CONSIGNATION OF CONSIGNATI |  |  |  |
|------------------|--------------------------|----------------------------------------------------------------------------------------------------|--|--|--|
| Port Department  |                          |                                                                                                    |  |  |  |
| Responsibility   |                          |                                                                                                    |  |  |  |
| Transaction Code | FI01, FI02, FI03         |                                                                                                    |  |  |  |

|                          | ago Engronnent Oystent Help |
|--------------------------|-----------------------------|
| 8                        | 8                           |
| Create Bank              | c : Detail Screen           |
| Fm.                      |                             |
| Bank Country<br>Bank Key | IN India<br>HDFC0001        |
| Address                  |                             |
| Bank name                | HDFC Bank Ltd               |
| Region                   | 22                          |
| Street                   | Jeyaraj Raod                |
| City                     | Tuticorin                   |
| Bank Branch              | Tuticorin                   |
|                          |                             |
| Control data             |                             |
| SWIFT code               |                             |
| Bank group               |                             |
| Postbank Acct            |                             |
| Bank number              |                             |
|                          |                             |

3. Enter the following data in the input screen:

| Field Content | Description                                    | R / O * | Field Values  |
|---------------|------------------------------------------------|---------|---------------|
| Bank Name     | Bank Name                                      | R       | HDFC Bank Ltd |
| Region        | egion Select the region from the drill<br>down |         | Tamil Nadu    |

| L&T Infotech     | Creation of Bankr Master | Said<br>Contract parts and instances<br>Market Parts and instances<br>Market Parts and insta |
|------------------|--------------------------|----------------------------------------------------------------------------------------------------|
| Port Department  |                          |                                                                                                    |
| Responsibility   |                          |                                                                                                    |
| Transaction Code | FI01, FI02, FI03         |                                                                                                    |

| Street      | Enter the street details      | R | Jeyaraj Road |
|-------------|-------------------------------|---|--------------|
| City        | Enter the city                | R | Tuticorin    |
| Bank Branch | Enter the Bank Branch Details | R | Tuticorin    |
| SWIFT code  | Enter the Swift code          | 0 |              |
| Bank Group  |                               | 0 | IN           |
| Post Bank   |                               | 0 | 22           |
| Bank Number |                               | 0 |              |

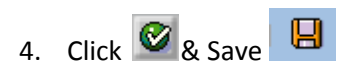

Bank Master is created

| George L&T Infotech | Creation of Bankr Master | Said<br>Contract and the set of the set of the |
|---------------------|--------------------------|----------------------------------------------------------------------------------------------------|
| Port Department     |                          |                                                                                                    |
| Responsibility      |                          |                                                                                                    |
| Transaction Code    | FI01, FI02, FI03         |                                                                                                    |

# Create Bank : Initial Screen

| Bank Country | IN       |
|--------------|----------|
| Bank Key     | HDFC0001 |

Bank IN HDFC0001 was created

| George L&T Infotech | Creation of Bankr Master | Said<br>Barrier Said<br>Barrier Barrier Barrier<br>Barrier Barrier Barrier<br>Barrier Barrier Barrier<br>Barrier Barrier<br>Barrier Barrier<br>Barrier Barrier<br>Barrier<br>Barier<br>Barrier<br>Barri |  |
|---------------------|--------------------------|----------------------------------------------------------------------------------------------------|--|
| Port Department     |                          |                                                                                                    |  |
| Responsibility      |                          |                                                                                                    |  |
| Transaction Code    | FI01, FI02, FI03         |                                                                                                    |  |

#### 2. Change Bank Master

To change Vendor master, access the transaction using one of the options below:

| SAP R/3 Menu Path | Financial Accounting ->Bank -> Master Data->Bank<br>Master Record> Change |  |
|-------------------|---------------------------------------------------------------------------|--|
| Transaction code  | FI02                                                                      |  |

The following screen displays:

*Note:* Occasionally changes happen for existing Bank Data which needs to be updated in the Bank Master Record. Information like Street, etc can be managed in this Transaction.

1. Enter the following values in the input screen:

| Field Content | Description                                     | R/O | Field Values |
|---------------|-------------------------------------------------|-----|--------------|
| Bank Country  | Select the Bank Country Key from the drill down | R   | IN           |
| Bank Key      | Select the Bank Key from drill down             | R   | HDFC0001     |

2. Press Enter.

The following screen appears:

| George L&T Infotech | Creation of Bankr Master | Sail<br>Constant of the set of the set of the |
|---------------------|--------------------------|----------------------------------------------------------------------------------------------------|
| Port Department     |                          |                                                                                                    |
| Responsibility      |                          |                                                                                                    |
| Transaction Code    | FI01, FI02, FI03         |                                                                                                    |

| Point Change Bank : Detail Screen |               |  |
|-----------------------------------|---------------|--|
| Change Document                   |               |  |
| Bank Country                      | IN India      |  |
| Bank Key                          | HDFC0001      |  |
|                                   |               |  |
| Address                           |               |  |
| Bank name                         | HDFC Bank Ltd |  |
| Region                            | 22 Tamil Nadu |  |
| Street                            | Jeyaraj Raod  |  |
| City                              | Tuticorin     |  |
| Bank Branch                       | Tuticorin     |  |
|                                   |               |  |
| Control data                      |               |  |
| SWIFT code                        |               |  |
| Bank group                        |               |  |
| Postbank Acct                     |               |  |
| Bank number                       |               |  |
|                                   |               |  |

- 3. Enter / modify Bank address details as required
- 4. Click 🖉 to modify the next data screen.

| L&T Infotech     | Creation of Bankr Master | A COMMANDAL PLAN I MARKAN AND A COMMANDAL AND A COMMANDAL AND A COM |
|------------------|--------------------------|----------------------------------------------------------------------------------------------------|
| Port Department  |                          |                                                                                                    |
| Responsibility   |                          |                                                                                                    |
| Transaction Code | FI01, FI02, FI03         |                                                                                                    |

| 🕫 🗈 Change Bank : Detail Screen |                          |  |
|---------------------------------|--------------------------|--|
| Change Documen                  | ts 🔳                     |  |
| Bank Country                    | IN India                 |  |
| Bank Key                        | HDFC0001                 |  |
|                                 |                          |  |
| Address                         |                          |  |
| Bank name                       | HDFC Bank Ltd            |  |
| Region                          | 22 Tamil Nadu            |  |
| Street                          | Jeyaraj Raod, I St cross |  |
| City                            | Tuticorin                |  |
| Bank Branch                     | Tuticorin                |  |
|                                 |                          |  |
| Control data                    |                          |  |
| SWIFT code                      | HDFC0007005              |  |
| Bank group                      |                          |  |
| Postbank Acct                   |                          |  |
| Bank number                     |                          |  |
|                                 |                          |  |

save the changes

| L&T Infotech     | Creation of Bankr Master | Said Anti- |
|------------------|--------------------------|------------|
| Port Department  |                          |            |
| Responsibility   |                          |            |
| Transaction Code | FI01, FI02, FI03         |            |

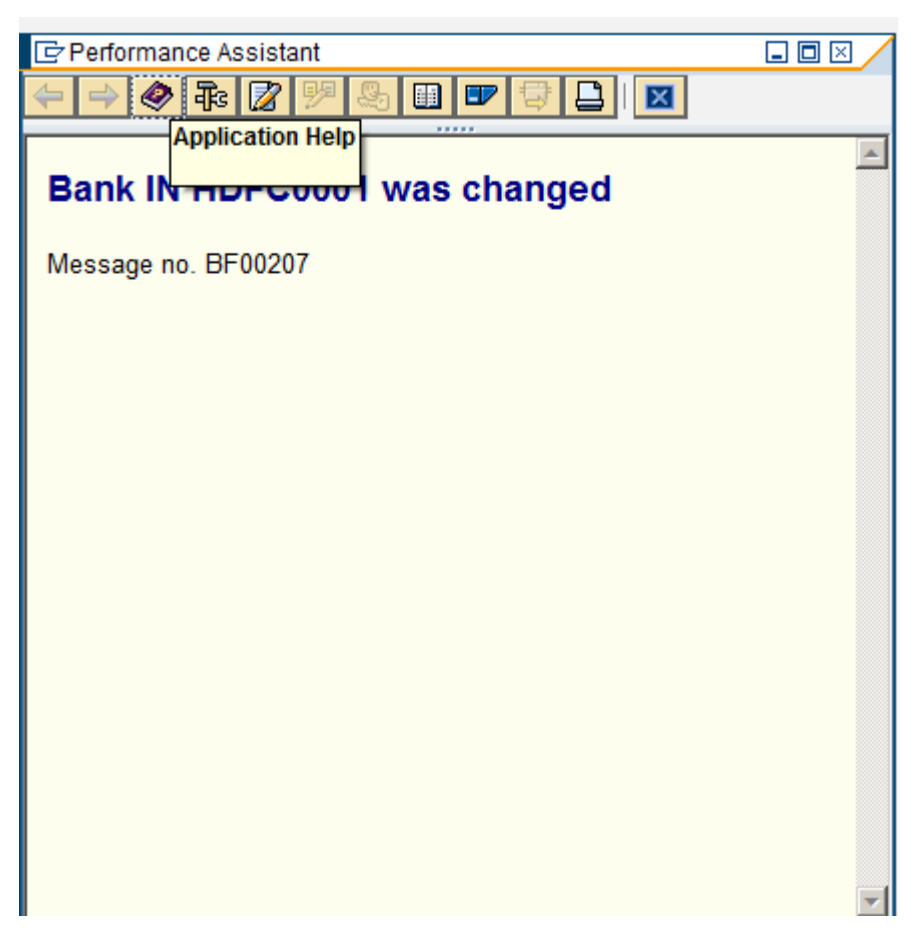

#### 3. DisplayBank Master

To displayBank master, access the transaction using one of the options below:

*Note:*We can use this function to view various data maintained for each Vendor Master Record.

| SAP R/3 Menu Path | Financial Accounting ->Bank -> Master Data->Bank<br>Master Record>Display |  |
|-------------------|---------------------------------------------------------------------------|--|
| Transaction code  | FI03                                                                      |  |

The following screen displays:

| E&T Infotech     | Creation of Bankr Master | A CONSIDERATE AND A CONSIDERATE AND A CONSIDERAT |
|------------------|--------------------------|----------------------------------------------------------------------------------------------------|
| Port Department  |                          |                                                                                                    |
| Responsibility   |                          |                                                                                                    |
| Transaction Code | FI01, FI02, FI03         |                                                                                                    |

1. Enter the following values in the input screen:

### Bank County: IN

## Bank Key :HDFC0001

2. Select the data screens to be displayed (reference the checked selections in the screen above).

3. Click 🥝 .

| Display Bank : Initial Screen |          |  |
|-------------------------------|----------|--|
| Change Documents              |          |  |
|                               |          |  |
|                               |          |  |
| Bank Country                  | IN 🕝     |  |
| Bank Key                      | HDFC0001 |  |
|                               | ·        |  |

Press enter

| L&T Infotech     | Creation of Bankr Master | Kacanaanaanaanaanaanaanaanaanaanaanaanaan |
|------------------|--------------------------|-------------------------------------------|
| Port Department  |                          |                                           |
| Responsibility   |                          |                                           |
| Transaction Code | FI01, FI02, FI03         |                                           |

| Display Bank : Detail Screen |                          |  |  |
|------------------------------|--------------------------|--|--|
| Change Documents 🦅 🗐         |                          |  |  |
| Bank Country                 |                          |  |  |
| Bank Key                     | HDFC0001                 |  |  |
| Address                      |                          |  |  |
| Bank name                    | HDFC Bank Ltd            |  |  |
| Region                       | 22 Tamil Nadu            |  |  |
| Street                       | Jeyaraj Raod, I St cross |  |  |
| City                         | Tuticorin                |  |  |
| Bank Branch                  | Tuticorin                |  |  |
|                              |                          |  |  |
| Control data                 |                          |  |  |
| SWIFT code                   | HDFC0007005              |  |  |
| Bank group                   |                          |  |  |
| Postbank Acct                |                          |  |  |
| Bank number                  |                          |  |  |
|                              |                          |  |  |